## **OLD DOMINION** UNIVERSITY

## Forms: Build A Form

- 1. Go to forms.odu.edu and log in with your MIDAS ID and password.
- 2. Click the **Create New Form** button.

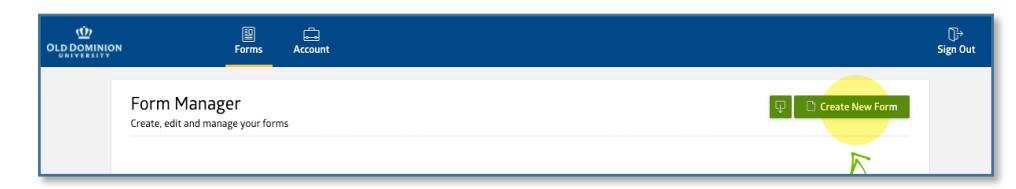

3. Edit the **Form Properties**. Give your form a name and description.

| N Forms Account                                                                                          |                                                                                                    | ∏⇒<br>Sign Out |
|----------------------------------------------------------------------------------------------------|----------------------------------------------------------------------------------------------------|----------------|
| Untitled Form This is your form description. Click here to edit.                                         | Add a Field Field Properties Form Properties Form Title © Untitled Form Description @ This is your form description. Click here to edit.                           |                |
| Your form has no fields yet!<br>Click the buttons on the right sidebar or Drag it here to add new field. | Hide Title and Description from Public View  Submission Confirmation  Show Text  Redirect to Web Site  Success! Your submission has been saved!  show more options |                |
| Save Form O Add Field                                                                                    |                                                                                                    |                |

4. Drag and drop **Fields** into your form, and rearrange them on the page. When you have your form the way you like, click **Save Form**.

| Sama la Farma                                      |                         | Add a Field Field Prop     | perties Form Properties |
|----------------------------------------------------|-------------------------|----------------------------|-------------------------|
| This is your form description. Click here to edit. |                         | $_{ m T}$ Single Line Text | 8 Number                |
| Name                                               |                         | 📰 Paragraph Text           | Checkboxes              |
| First Last                                         |                         | : Multiple Choice          | ≣: Drop Down            |
| Address                                            |                         | 🚊 Name                     | 🛗 Date                  |
|                                                    |                         | 🕅 Time                     | 📞 Phone                 |
| Street Address                                     |                         | Address                    | 🔗 Web Site              |
| Address Line 2                                     |                         | 🛐 Price                    | 🚖 Email                 |
| City St                                            | ate / Province / Region | Matrix Choice              | File Upload             |
|                                                    | ~                       | 🖉 Section Break            | Page Break              |
| Postal / Zip Code Co                               | buntry                  | Signature                  | Media                   |

## More information

## Information Technology Services

www.odu.edu/its 2 (757) 683-3192 itshelp@odu.edu 1100 Monarch Hall oduits V odu\_its